## How to Clear Cache in Google Chrome

## 1] three dots (top right) > More tools > Clear browsing data

If you cannot see Clear browsing data, update it to the latest version using this PDF or this webpage.

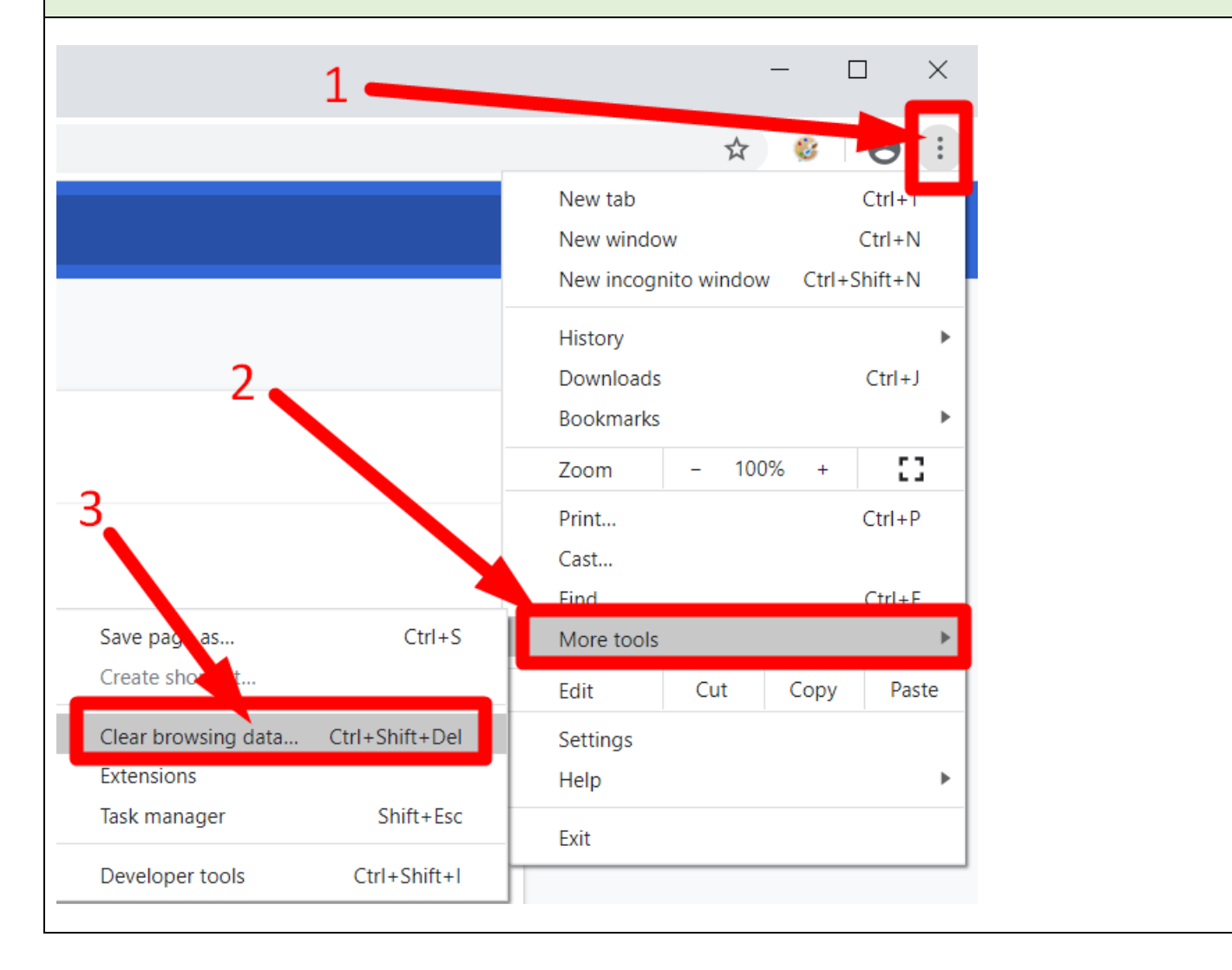

| 2] Bas<br>Tim<br>> so<br>> so<br>> <mark>C</mark> | ic Tab for most cases:<br>e range: <mark>All time</mark><br>elect <mark>Cookies and other site data</mark><br>elect <mark>Cached images and files</mark><br>ear data                                                                                                    |
|---------------------------------------------------|----------------------------------------------------------------------------------------------------|
| Get<br>Syn<br>Syn<br>Chre                         | Clear browsing data<br>Basic Advanced                                                                                                    |
| Imp<br>Autofil                                    | <ul> <li>Browsing history<br/>Clears history and autocompletions in the address bar.</li> <li>Cookies and other site data<br/>Signs you out of most sites.</li> <li>Cached images and files<br/>Frees up 128 MB. Some sites may load more slowly on your next visit.</li> </ul> |
| <b>P</b> rivac                                    | Cancel Clear data                                                                                                    |

## **Extra] Advanced Tab only if** you need select more options:

## Time range: All time

- > select Cookies and other site data
- > select Cached images and files
- > select other options only if you need to (passwords, etc.)
- > Clear data

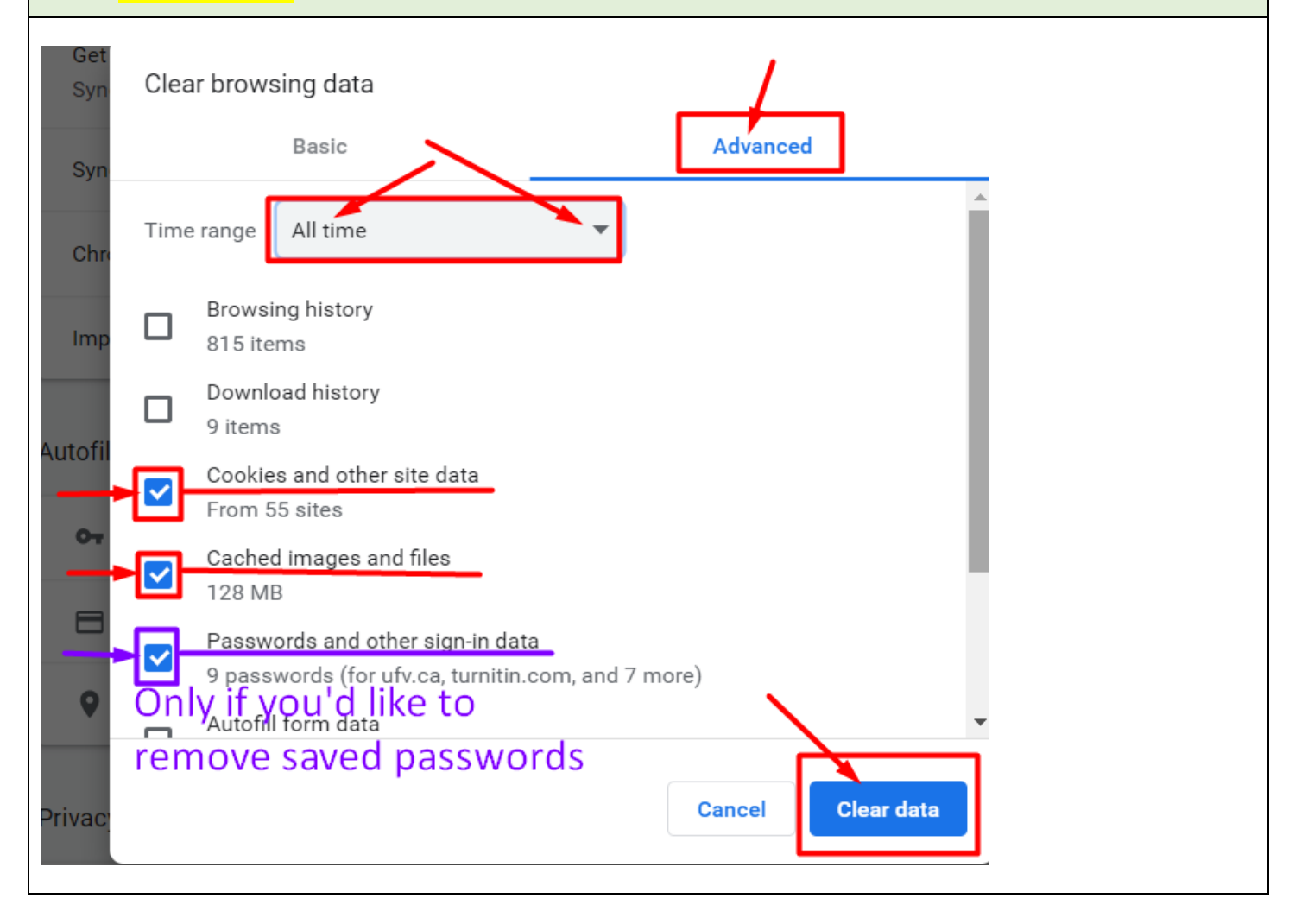

Revised by Soowook Kim on MAY 8, 2020.